## نحوه ثبت نام در سامانه سجاد(وزارت علوم)

کلیه دانشجویان شاغل به تحصیل در دانشگاه های داخل و خارج ، دانش آموختگان و اعضای هیات علمی دانشگاه های داخل بسته به شرایط و نیاز خود می توانند از خدماتی که در سامانه سجاد وزارت علوم ( سامانه جامع امور دانشجویان ) استفاده کنند .

در این سایت خدمات مربوط به فرصت تحقیقاتی دانشجویان دکتری ، ارزشیابی مدرک تحصیلی خارج ، لغو تعهد آموزش رایگان ، صدور گواهینامه ( اشتغال به تحصیل ، تاییدیه نظام وظیفه ) و ... در اختیار متقاضیان قرار می گیرد که آنها بدین منظور باید تمامی مراحل ثبت نام را مطابق با راهنمای تصویری این مقاله طی کنند تا بتوانند درخواست خود را در این سایت ثبت نمایند . در ادامه این مقاله راهنمای تصویری ثبت نام و تکمیل اطلاعات ثبت نامی در سامانه سجاد سازمان امور دانشجویان را قرار داده ایم .

## راهنمای تصویری ثبت نام در سامانه سجاد سازمان امور دانشجویان

تمامی داوطلبانی که قصد ثبت نام در سامانه سجاد و استفاده از خدمات ارائه شده در آن را دارند می . بایست مطابق راهنمای تصویری زیر مراحل را طی نمایند تا ثبت نامشان قطعی شود . ۱. ورود به سایت سجاد وزارت علوم به نشانی www.portal.saorg.ir و انتخاب گزینه " ثبت نام "

| ازمان امور تانشجويان وزارت غلوب > | ux +                        |                                                                                   |
|-----------------------------------|-----------------------------|-----------------------------------------------------------------------------------|
| ↔ ↔ ↔ ↔                           | D 🚔 https://portal.aadrg.ir | (98) 🛛 🏠 🔍 Suich 🔢 🚺                                                              |
| ore description and ap-           |                             | ورو آنین اور تاریزان داشگه به سیمنو                                               |
|                                   |                             | المی این استان استان است.<br>این از داده و استان استان<br>این از داده این داشتهای |

۲. مطالعه قوانین و مقررات و کلیک بر روی کلید " با قوانین گفته شده موافق هستم "

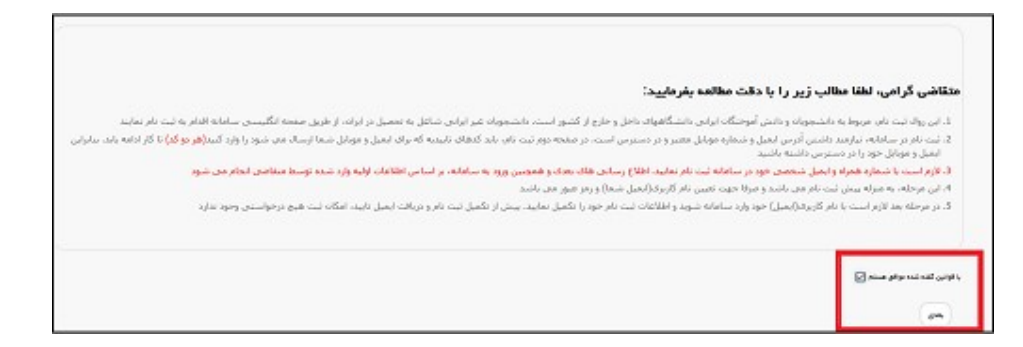

۳. در صفحه بعد ، فرم ثبت نام که شامل مشخصات درخواست کننده می باشد ، نمایش داده می شود .
قسمت هایی که در فرم ثبت نام به شما نمایش داده شده است را تکمیل کرده و سپش روی دکمه " بعدی
" کلیک کنید . توجه داشته باشید که موارد ستاره دار اجباری می باشند .

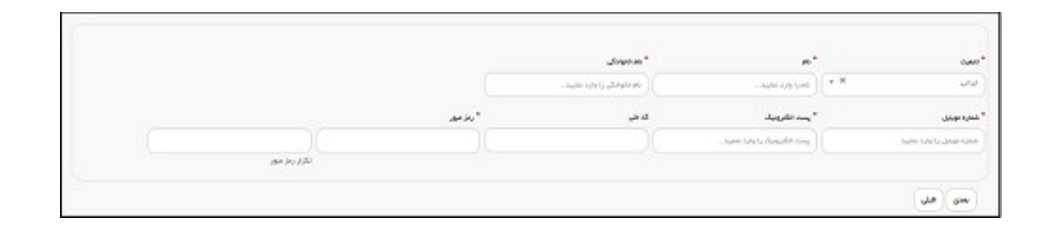

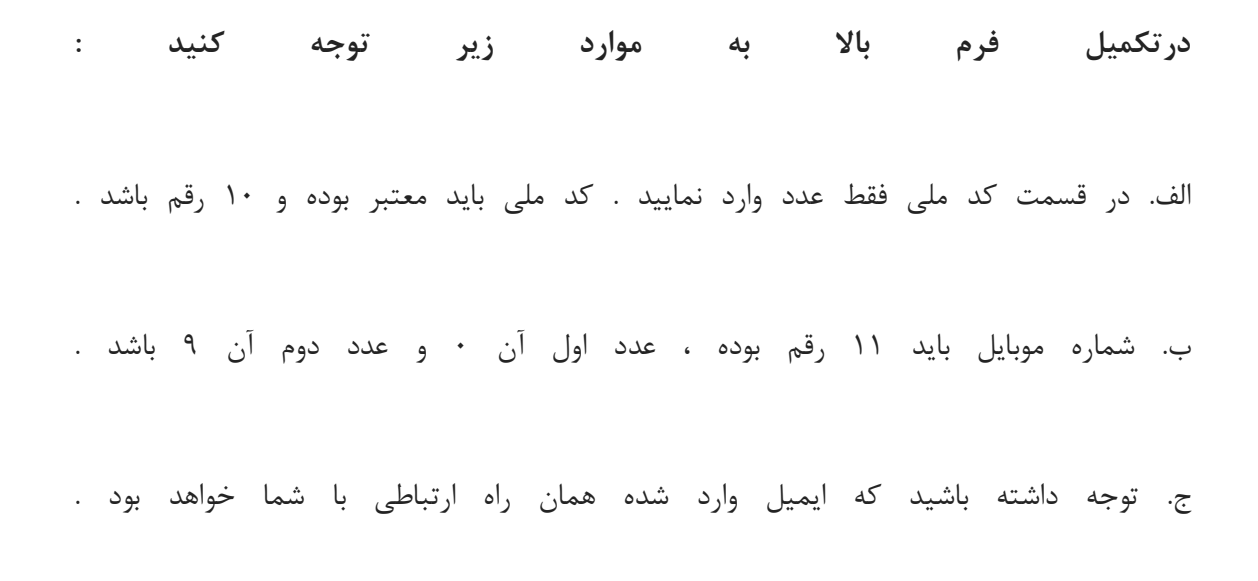

د. رمز عبور و تاییدیه رمز عبور نیز باید حداقل ۸ کاراکتر و عدد باشد .

۴. سیستم صفحه ای که شامل ارسال کد فعال سازی پیامک می باشد ، را به شما نمایش می دهد . این مرحله به جهت صحت سنجی شماره موبایل وارد شده توسط شما ، تعریف شده است . (( با کلیک بر روی کلید تماس ، به صورت سیستمی با شما تماس گرفته می شود و کد فعال سازی برایتان خوانده می شود. همچنین با کلیک بر روی کلید ارسال کد ، کد فعال سازی به شما ، پیامک می شود . ))

| گد فعال سازی پیانک          |  |
|-----------------------------|--|
| کد فعل سالی را وارد دینایید |  |
|                             |  |

۵. در صورت ورود کد به درستی ، پس از کلیک بر روی کلید " بعدی " ، سیستم صفحه نهایی را که شامل ارسال کد فعال سازی پست الکترونیک می باشد به شما نمایش می دهد . این مرحله به جهت صحت سنجی آدرس پست الکترونیک وارد شده توسط شما تعریف شده است . با کلیک بر روی کلید ارسال کد ، کد فعال سازی به شما ایمیل می شود .

| ست الکترونیک                                            |        |
|---------------------------------------------------------|--------|
| اکد فعل سازی پست انگیرونیک<br>که فعل سازی پست انگیرونیک | Stated |
|                                                         |        |
| أنفقا از محت اطلعات وارد شذه اظمينان حاصل نعاييذ        |        |
| صحت اطامات واردشده را تایید می نمایم 🔛                  |        |
| 8                                                       |        |

پس از انتخاب کلید ارسال ، نام کاربری ( کد ملی ) و رمز عبور ( تعیین شده توسط شما ) به آدرس پست الکترونیک ارسال می گردد . شما با استفاده از نام کاربری و رمز عبور ، می توانید به پورتال مراجعه نموده و نسبت به تکمیل اطلاعات ثبت نامی خود و گذراندن مراحل تکمیلی ثبت نام اقدام نمایید . توجه داشته باشید که در صورت عدم مراجعه به پورتال جهت تکمیل اطلاعات ، پس از مدت یک ماه ، حساب کاربری شما باطل شده و از بین می رود .

## مراحل استعلام مدرك تحصيلي سامانه سجاد

استعلام مدرک تحصیلی سامانه سجاد از دیگر خدمات این سامانه می باشد که دانش آموختگان می توانند تاییدیه تحصیلی خود را دریافت کنند. تنها لازم است متقاضیان اطلاعات هویتی خود را مطابق مدارک به صورت دقیق وارد سامانه نمایند، در غیر این صورت امکان ورود متقاضیان به این سامانه امکان پذیر نخواهد بود.

اطلاعات دیگری که متقاضیان برای استعلام مدرک تحصیلی سامانه سجاد نیاز دارند مشخصات تحصیلی آن ها می باشد و وارد کردن این اطلاعات همچون اطلاعات هویتی نیاز به دقت بسیار زیادی دارد و می بایست مطابق با مدرک تحصیلی آن ها باشد تا سامانه قدرت تشخیص اطلاعات شما را داشته باشد. آن دسته از متقاضیانی که پس از فارغ التحصیلی نام و نام خانوادگی خود را تغییر داده اند می توانند ۹۹۹۰۷۵۳۰۷ (از سراسر کشور ) و ۹۰۹۹۰۷۵۳۰۷ ( از استان تهران ) از طریق تلفن ثابت و بدون گرفتن کد استان شماره گیری کنند و مشکل خود را با کارشناسان مربوطه مطرح و سپس اقدام به دریافت تاییدیه تحصیلی خود کنند. در غیر این صورت متقاضیان میتوانند با مشاوران ایران تحصیل در ارتباط باشند.

متقاضیان با طی کردن مراحل زیر می توانند اقدام به استعلام مدرک تحصیلی سامانه سجاد کنند.

مرحله ۱: ورود به سامانه سجاد: در یکی از مرور گرهای خود سامانه سجاد وزارت علوم و یا آدرس اینترنتی www.portal.saorg.ir

مرحله ۲: درج اطلاعات حساب کاربری: اگر قبلا در این سامانه ثبت نام کرده ای فقط نام کاربری خود که همان کد ملی می باشد را به همراه رمز عبور را وارد تا کنید تا بتواند خدمات سامانه سجاد وزارت علوم را مشاهده نمایید، در غیر این صورت برای ثبت نام و ساختن حساب کاربری در این سامانه اقدام نمایید. چنانچه قبلا در این سامانه ثبت نام و رمز عبور خورد را فراموش کرده اید جهت بازیابی رمز عبور می توانید مقاله بازیابی رمز عبور سامانه سجاد را مطالعه فرمایید.

اطلاعیه: دانش آموختگانی که برای به صورت روزانه تحصیلات خود را گذرانده اند جهت تمدید آموزش رایگان خود قبلا در سامانه سجاد ثبت نام کرده اند. اما دانش آموختگان شبانه، غیر انتفاعی، علمی-کاربردی می بایست برای اولین بار جهت ثبت نام در سامانه سجاد وزارت علوم اقدام نمایند.

مرحله ۳: آشنایی با خدمات سامانه سجاد: در این مرحله به نوار بالای سایت رفته و بر روی گزینه "خدمات" کلیک کنید. سپس شما به لیستی از خدماتی که توسط سامانه سجاد ارائه داده می شوند دسترسی پیدا میکنید.

مرحله ۴: ثبت درخواست: به منظور ثبت درخواست استعلام مدرک تحصیلی سامانه سجاد، در بین لیست خدمات ارائه شده گزینه " اداره کل امور دانشجویان داخل " و سپس " تایید مدارک تحصیلی دانشگاهی داخل کشور جهت ترجمه رسمی " را انتخاب نمایید.

مرحله ۵: بررسی قوانین و مقررات: در این مرحله شما می بایست تمامی قوانین و مقررات سامانه سجاد برای تایید مدارک تحصیلی دانشگاهی مطالعه فرمایید و در صورت موافقت بر روی گزینه "با قوانین گفته شده موافق هستم" کلیک کنید و سپس گزینه "بعدی" را انتخاب کنید.

مرحله ۶: تایید اطلاعات هویتی و تحصیلی: در این مرحله تمام اطلاعات هویتی و تحصیلی که به هنگام ثبت نام در این سامانه وارد کرده بودید به شما در کادرهای مخصوص نمایش داده می شود. تمامی این اطلاعات را مجددا بررسی نمایید. در صورت وجود هر گونه مغایرت به تصحیح و یا تکمیل آن ها از طریق "ویرایش پروفایل" که در نوار بالای سایت قرار گرفته است اقدام کنید. در صورت صحیح و کامل بودن اطلاعات شما گزینه "بعدی" را انتخاب نمایید.

اطلاعیه: در صورتی که کد ملی وارد شده اشتباه باشد امکان دسترسی برای شما غیر ممکن خواهد بود. اما اگر وارد سامانه شدید اطلاعات هویتی و مدارک تحصیلی خود را حتما بررسی نمایید و در صورت وجود مغایرت از ثبت درخواست خودداری نمایید. اما اگر بعد از ثبت درخواست مغایرت هایی وجود داشت می توانید بدون پرداخت هیچ هزینه ای مجددا درخواست خود را ثبت نمایید. مرحله ۲: تکمیل اطلاعات: در این بخش شما باید سایر اطلاعات خواسته شده را تکمیل نمایید و تکمیل نمودن بخش های ستاره دار الزامی می باشد. همچنین، در این بخش از شما خواسته می شود تا برخی از مدارک و مستندات مورد نیاز از جمله عکس و فایل در اندازه های مشخص در قسمت های مشخص آپلود نمایید. در ادامه از شما سوال امنیتی پرسیده می شود و باید به آن پاسخ دهید. پس از این مرحله گزینه "ارسال" را انتخاب نمایید.

نکته ۱: در صورت پر نکردن فیلدهای ستاره دار، خطایی به شما در بالای صفحه به شما نمایش داده می شود و امکان ثبت درخواست برای شما امکان پذیر نخواهد بود.

نکته ۲: یکی از سوالاتی که از شما در قسمت تکمیل اطلاعات پرسیده می شود نام کشور و دانشگاه مورد نظر برای ارسال ترجمه مدارک است. در این قسمت چون متقاضیان از اطمینان کامل ندارند که از کشور و دانشگاهی پذیرش می گیرند نمیدانند چگونه این فیلدها را تکمیل نمایند. اما جای نگرانی نیست! شما می توانید اسم هر دانشگاه و کشوری را که می خواهید را وارد کنید. مهم نیس این دانشگاه همان دانشگاهی است که شما را پذیرفته یا نه. تنها به جهت پر کردن این فیلدها شما باید اسم دانشگاه و کشور را وارد نمایید.

مرحله ۸: پرداخت هزینه: در مرحله آخر، در صورت عدم وجود خطا و پس از تایید درخواست شما جهت استعلام مدرک تحصیلی سامانه سجاد وزارت علوم و دریافت کد صحت شما به صفحه درگاه بانکی اینترنتی هدایت می شوید و باید هزینه ای را به صورت آنلاین پرداخت نمایید. بنابراین در این مرحله تمامی اطلاعات بانکی خود را در قسمت های مربوط وارد کنید.

در صورت پرداخت هزینه در کادر مشخصی پیغامی مبنی بر تراکنش موفق و کد پیگیری در کادر سبز رنگ به شما نمایش داده می شود که باید کد پیگیری را حتما در جایی یادداشت نمایید که در صورت بروز مشکل بتوانید جهت پیگیری های لازم اقدام نمایید. چنانچه تراکنش ناموفق بود پیغام دیگری در کادر قرمز نشان داده می شود که اگر مبلغی از حساب شما جهت استعلام مدرک تحصیلی سامانه سجاد کسر شده باشد ظرف ۷۲ ساعت به حساب شما بازگردانده می شود. در غیر این صورت شما می توانید با شماره

مرحله ۹: پیگیری وضعیت درخواست: پس از این که درخواست شما با موفقیت ثبت شد و هزینه مربوط را واریز کردید تا تاییدیه مدارک وزارت علوم شما صادر شود ایمیل و یا پیامکی مبنی بر پیگیری وضعیت درخواست به شما ارسال خواهد. شما با مراجهه با سامانه سجاد و از طریق حساب کاربری خود در سامانه سجاد می توانید وضعیت استعلام مدرک تحصیلی سامانه سجاد خود را بررسی نمایید. شما پس از وارد شدن به حساب کاربری خود از طریق بخش "کارتابل" وضعیت درخواست های خود را که در یک لیست تهیه شده اند را مشاهده فرمایید.

با انتخاب درخواست مورد نظر مثلا تایید مدارک تحصیلی، جزئیات درخواست برای شما نمایش داده می شود که در بخش "وضعیت" یکی از موارد زیر نوشته شده است.

- نیاز به بازبینی توسط کارشناس: اگر این متن را مشاهده کردید یعنی درخواست شما همچنان در حال بررسی می باشد و اگر در قسمت "توضیحات" از شما خواسته شده تا اطلاعاتی را ویرایش کنید آن هارا ویرایش و پس از پاسخ به سوال امنیتی گزینه "بروزرسانی" را انتخاب نمایید. چنانچه در این وضعیت قصد صرف نظر از دریافت تایید مدارک تحصیلی خود داشتید می توانید با انتخاب گزینه "لغو درخواست" فرایند تایید مدارک تحصیلی را لغو نمایید.
  - ۲. عدم تایید درخواست توسط کارشناس: این پیام زمانی نمایش داده می شود که کارشناسان مربوطه بنا به دلایلی با درخواست شما موافقت نکرده اند.
  - ۳. تایید درخواست متقاضی : در صورتی که کارشناسان مربوطه درخواست با درخواست شما موافقت کرده باشند این پیغام به شما نمایش داده می شود.

زمانی که با درخواست شما موافقت شود فرایند تایید مدارک تحصیلی دانشگاهی وزارت علوم برای شما به اتمام می رسد و شما می توانید با انتخاب گزینه " تاییدیه مدرک " گواهی تایید مدارک تحصیلی خود را مانند گواهی زیر مشاهده فرمایید.

چگونه متقاضیان می توانند جهت ترجمه مدارک تحصیلی خود اقدام نمایند؟

متقاضیانی که قصد ادامه تحصیل و یا اشتغال در خارج از کشور را دارند، ابتدا باید مدارک مورد نیاز را تهیه و اقدام به ترجمه آن ها کنند. یکی از مدارک لازم جهت ادامه تحصیل و یا کار در خارج از کشور استعلام مدرک تحصیلی سامانه سجاد وزارت علوم می باشد.

متقاضیان برای دریافت تاییدیه مدارک تحصیلی خود ابتدا باید با دانشگاه خود تسویه و مدرک تحصیلی و دانشگاهی خود را دریافت کرده باشند به این دلیل که متقاضیان برای دریافت تاییدیه مدارک تحصیلی خود نیاز به اسکن اصل مدارک دارند. چنانچه متقاضیان تاکنون جهت تسویه و دریافت مدرک خود نکرده اند باید بدانند که پروسه تسویه حساب و دریافت مدرک تحصیلی گاها یک پروسه زمانبر و پرهزینه است و این پروسه برای دانش آموختگان دانشگاه های دولتی، پیام نور، غیرانتفاعی و علمی کاربردی متفاوت خواهد بود . سپس متقاضیان باید از طریق سامانه سجاد وزارت علوم اقدام و اطلاعات و همچنین درخواست خود را تحت عنوان استعلام مدارک تحصیلی جهت ترجمه وارد نمایند. پس از بررسی های لازم توسط کارشناسان سامانه سجاد در صورت موافقت با درخواست فرد متقاضی به وی گواهی تاییدیه تحصیلی از سامانه سجاد و در دست داشتن ریز نمرات و سایر مدارک مورد نیاز می توانند به دفاتر رسمی دارالترجمه مراجعه فرمایند.

## راهنمای دریافت گواهی اشتغال به تحصیل از سامانه سجاد

- ۱. ورود به سامانه سجاد به آدرس portal.saorg.ir
  - ۲. انتخاب گزینه ثبت نام
- ۳. با کدملی و انتخاب یک رمز عبور ثبت نام را انجام داده گزینه موافقت با قوانین سایت، تکمیل اطلاعات شخصی و سپس دریافت کد فعال سازی ثبت نام از طریق تلفن همراه
  - ۴. ورود به صفحه اصلی سامانه بخش "خدمات"
  - ۵. انتخاب گزینه "اداره امور کل دانشجویان داخل" و سپس انتخاب "صدور گواهی اشتغال به تحصیل"
    - ۶. تكميل اطلاعات تحصيلي
      - ۷. پرداخت هزينه
    - ۸. مراجعه به بخش "کارتابل" و دریافت گواهی صادر شده